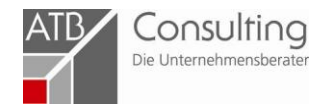

# Verfahrensanweisung zur Antragstellung für Beratungsförderung

Aktualisiert: 12.06.2023

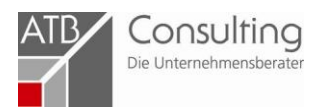

# Zuerst besuchen Sie die Homepage des **BAFA** (Bundesamt für Wirtschaft und Ausfuhrkontrolle):

| BAFA - Startseite × +                                     |                                                                                                    | - 0           |
|-----------------------------------------------------------|----------------------------------------------------------------------------------------------------|---------------|
| ← C 🗈 https:// <b>www.bafa.de</b> /DE/Home/home_node.html |                                                                                                    | A 🟠 🖆 🐨 🍣 🥰 … |
|                                                           | PRESSE KARRIERE KONTAKT ENGLISH V GEBÄRDENSPRACHE SELECHTE SPRACHE SOCIAL MEDIA                                                                                                    |               |
|                                                           | Bundesamt Energie Außenwirtschaft Lieferketten Wirtschaft APAS Infothek   DEUTSCHER DEUTSCHER Der Wettbewerb um den Deutschen Wirtschafts-   VIRTSCHAFTS FILMPREIS 2023 ist eröffnet   VIRTSCHAFTS Der Bundesminister für Wirtschaft und Mimaschutz, Dr. Robert Habeck, hat den   Deutschen Wirtschaftsfilmpreis ausgeschrieben. Der Wettbewerb findet bereits   zum 56. Mal statt. Ausgezeichnet werden Filme, die sich mit Themen der modernen Industrie-   und Brenzelsichungsgesellschaft in der Bundesrepublik Deutschland befassen. |               |

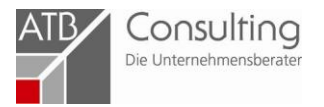

Dann klicken Sie auf den Reiter "Wirtschaft", dann auf "Beratung & Finanzierung" und hier unten auf "Unternehmensberatung":

| 🔲 🖤 BAFA - Startseite | × +                                                                                                    |                                                                                                    |                                                                                                    |                                                                        | /                                                                                                    | -           |
|-----------------------|----------------------------------------------------------------------------------------------------|----------------------------------------------------------------------------------------------------|----------------------------------------------------------------------------------------------------|------------------------------------------------------------------------|----------------------------------------------------------------------------------------------------|-------------|
| ← C Ĉ https://www.b   | afa.de/DE/Home/home_node.html                                                                                                    |                                                                                                    |                                                                                                    |                                                                        |                                                                                                    | A 🗘 🖆 庙 😪 🥰 |
|                       | Bundesamt<br>für Wirtschaft und<br>Ausfuhrkontrolle                                                                                                    | PRESSE KAR                                                                                                    | RIERE KONTAKT ENGLISH 🖠                                                                                                    | GEBARDENSPRACHE Suchbegriff                                            | THTE SPRACHE SOCIAL MEDIA                                                                                                    |             |
|                       | Βι                                                                                                    | ındesamt Energie A                                                                                                    | Außenwirtschaft Lief                                                                                                    | ferketten (Wirtschaft                                                  | APAS Infothek                                                                                                    |             |
|                       | Auslandsmarkt-<br>erschließung<br>Auslandsmesseprogramm<br>Beratungsgutscheine Afrika<br>Exportinitiative Energie<br>Markterschließungspro-<br>gramm KMU<br>Messeprogramm Young In-<br>novators<br>Messeprogramm kleine und<br>mittlere innovative Unter-<br>nehmen (bis 31.12.2022) | Beratung &<br>Finanzierung<br>Bürgerenergiegesell-<br>schaften<br>Gemeinschaftsaufgabe<br>INVEST – Zuschuss für<br>Wagniskapital<br>STARK<br>Unternehmensberatung | Fachkräfte<br>Aufbauprogramm Wär-<br>mepumpe<br>Berufsbildung ohne Gren-<br>zen<br>Passgenaue Besetzung<br>Überbetriebliche Berufs-<br>bildungsstätten<br>Willkommenslotsen | Film & Technik<br>Deutscher Wirtschafts-<br>filmpreis<br>Filmförderung | Handwerk &<br>Industrie<br>Betankungsschiffe LNG<br>Herstellerabschläge<br>Innovativer Schiffbau<br>Modernisierung Fahr-<br>zeughersteller / Zuliefer-<br>industrie<br>Rückbau-Rückstellungen<br>Kernkraftwerke<br>Schornsteinfegerregister |             |
|                       |                                                                                                    | /                                                                                                    |                                                                                                    |                                                                        |                                                                                                    |             |

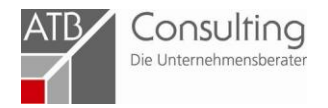

### Dann sollten Sie hier sein:

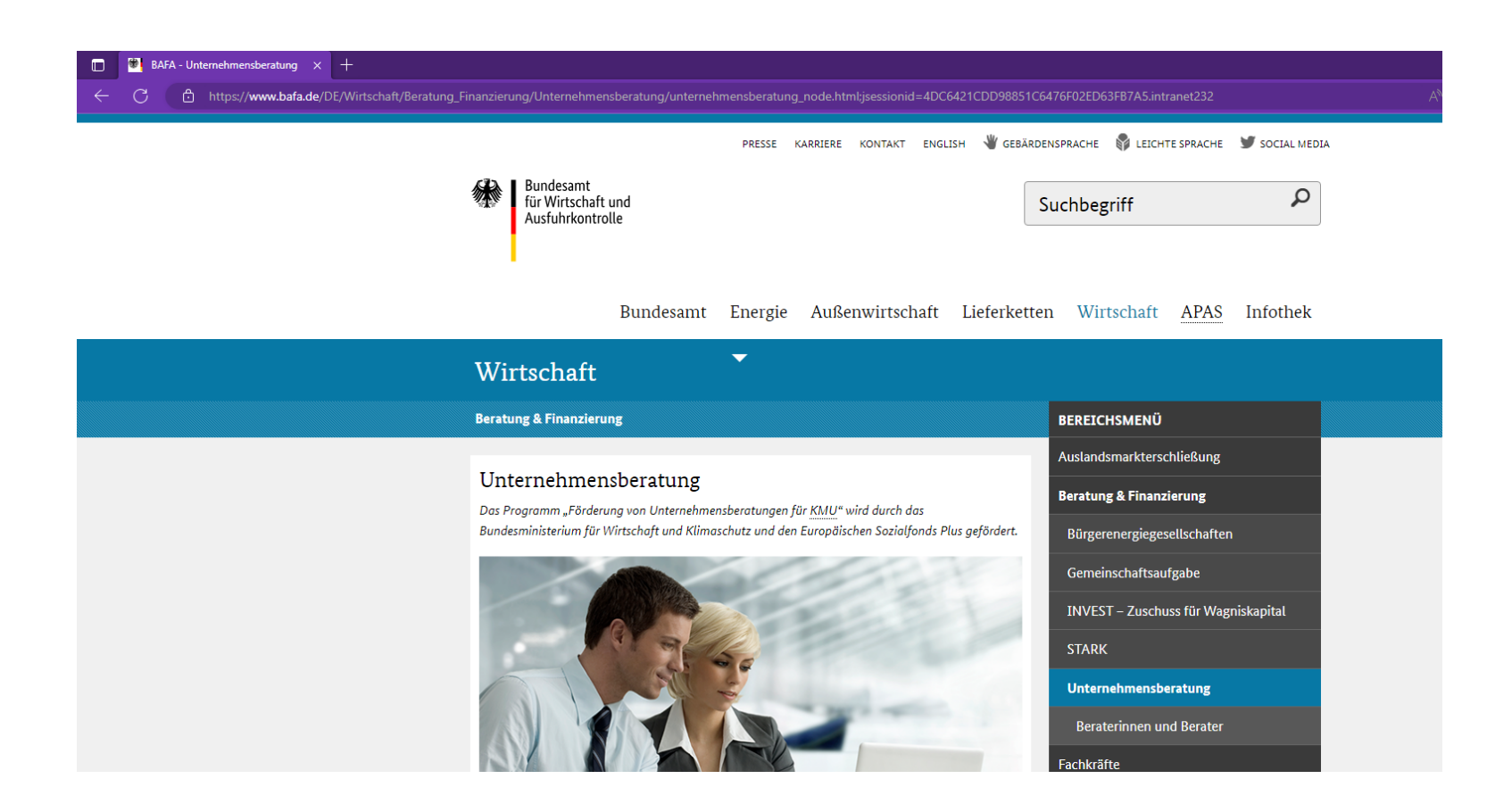

Hier bitte weiter nach unten bis es so aussieht:

## ATB Consulting Die Unternehmensberater

#### 🔲 🖲 BAFA - Unternehmensberatung 🗙 🕂

 $\leftarrow$  C 🖞 https://www.bafa.de/DE/Wirtschaft/Beratung\_Finanzierung/Unternehmensberatung/unternehmensberatung\_node.html -

Ziel des Bundesprogramms "Förderung von Unternehmensberatungen für KMU" ist, die Erfolgsaussichten, die Leistungs- und Wettbewerbsfähigkeit sowie die Beschäftigungs- und Anpassungsfähigkeit von kleinen und mittleren Unternehmen zu stärken. Um dies zu erreichen können sich Unternehmen von qualifizierten Beraterinnen und Beratern zu allen wirtschaftlichen, finanziellen, personellen und organisatorischen Fragen der Unternehmensführung beraten lassen. Die entstehenden Kosten werden durch einen nicht rückzahlbaren Zuschuss durch das Förderprogramm reduziert.

- > Antragstellung
- > Verwendungsnachweis
- > Betrugs- und Korruptionsprävention

#### Informationen zum Thema

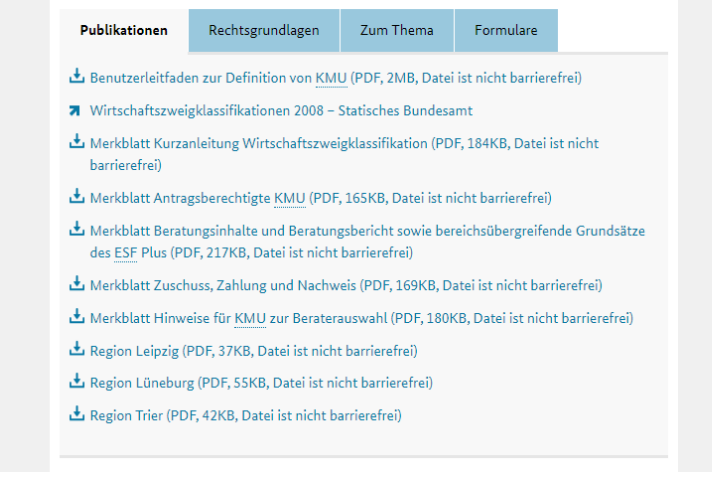

Hier finden Sie detaillierte Informationen rund um das Förderprogramm.

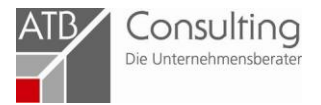

Für die Antragsstellung klicken Sie auf den Reiter "Formulare" und dann auf "Online-Portal zur Antragsstellung":

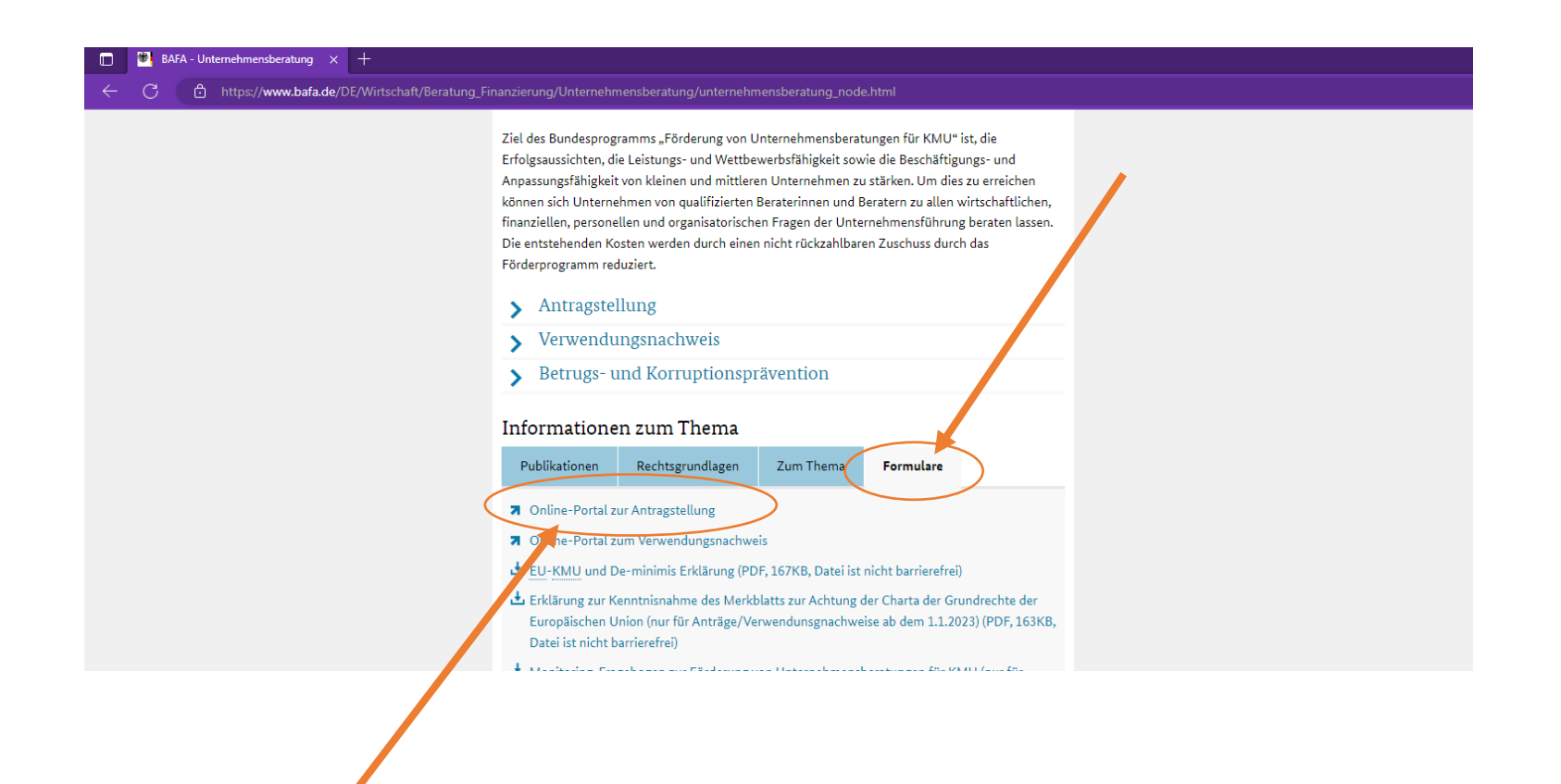

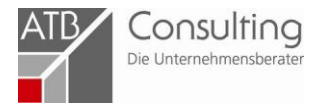

## Dann gelangen Sie direkt zum Antragsformular:

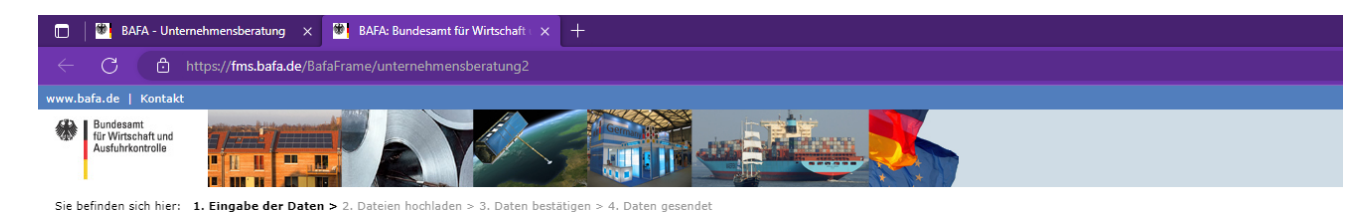

#### Antrag auf Förderung einer Unternehmensberatung

nach der Richtlinie zur Förderung von Unternehmensberatungen für KMU vom 14.12.2022

| Die mit * gekennzeichneten Felder sind Pflichtfelder.       | ie mit * gekannzeichneten Felder sind Pflichtfelder. |  |
|-------------------------------------------------------------|------------------------------------------------------|--|
| Unternehmen                                                 |                                                      |  |
| Name: *                                                     |                                                      |  |
| Land: *                                                     | Deutschland 🗸                                        |  |
| PLZ / Ort: *                                                |                                                      |  |
| Straße und Hausnummer: *                                    |                                                      |  |
| Rechtsform: *                                               | ○ natürliche Person ○ juristische Person             |  |
| Vorsteuerabzugsberechtigt: *                                | ○ Ja ○ Nein ○ teilweise                              |  |
| Gründungsdatum: *                                           |                                                      |  |
|                                                             |                                                      |  |
| Geschäftsführende Person:                                   |                                                      |  |
| Anrede: *                                                   | Bitte wählen 👻                                       |  |
| Vorname: *                                                  |                                                      |  |
| Nachname: *                                                 |                                                      |  |
| Telefonnummer (Vorwahl und Rufnummer):                      |                                                      |  |
| E-Mail-Adresse: *                                           |                                                      |  |
| E-Mail-Adresse wiederholen: *                               |                                                      |  |
| Falls abweichend: Standort der zu beratenden Betriebsstätte |                                                      |  |
| PLZ / Ort:                                                  |                                                      |  |
| Straße und Hausnummer:                                      |                                                      |  |
| Leitstelle                                                  |                                                      |  |
| Bezeichnung der Leitstelle: *                               | Bitte wählen 🗸                                       |  |
| Angaben zum Beratungsunternehmen*                           |                                                      |  |
| 0                                                           |                                                      |  |

O BAFA-ID Keine BAFA-ID bekannt

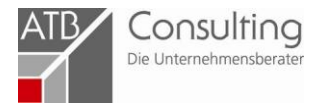

Bei Leitstelle "Zentralverband des Deutschen Handwerks" auswählen.

| Leitstelle                    |                        |               |
|-------------------------------|------------------------|---------------|
| Bezeichnung der Leitstelle: * | Zentralverband des Deu | tschen Hanc 🗙 |
| PLZ / Ort:                    | 10117 Berlin           |               |
| Straße und Hausnummer:        | Mohrenstraße           | 20-21         |

# Und bei "Angaben zum Beratungsunternehmen"

BAFA-ID anklicken:

| Angaben zum Beratungsun          | ternehmen*             |                                    |
|----------------------------------|------------------------|------------------------------------|
| bAFA-ID<br>Keine BAFA-ID bekannt |                        |                                    |
| BAFA-ID: *                       | 133550                 |                                    |
| Unternehmen: *                   | ATB Consulting         |                                    |
| Durchführende Beraterin /        | durchführender Berater |                                    |
| Vorname: *                       |                        | Bitte geben Sie einen Vornamen an. |
| Nachname: *                      |                        |                                    |
|                                  |                        |                                    |
|                                  |                        |                                    |

Und hier unsere BAFA-ID eintragen.

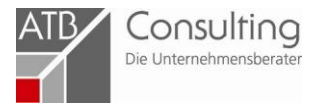

## Anschließend müssen Sie den Wirtschaftszweigklassifikationsschlüssel Ihres Unternehmens eingeben:

| O NUILE DALA 10 DEKONIN                                                                                                    |                                                                                                    |
|----------------------------------------------------------------------------------------------------|----------------------------------------------------------------------------------------------------|
| Unternehmensdaten                                                                                                    |                                                                                                    |
| Wirtschaftszweigklassifikation: *                                                                                                    | Klassifikation der Wirtschaftszweige                                                                                                    |
| Angemeldeter Geschäftsgegenstand: *                                                                                                    |                                                                                                    |
| Ich bestätige, dass<br>* mein Unternehmen nicht beratend ode<br>* mein Unternehmen im Förderprogramm<br>* über das Vermögen meines Unternehm<br>* der Zweck oder die Verwendung der Be<br>* mein Unternehmen in keinem Beteiligu<br>* mein Unternehmen nicht gemeinnützig | r schulend tätig ist oder werden wird.<br>m noch nicht als Beratungsunternehmen aufgetreten ist.<br>nens kein Insolvenzantrag gestellt wurde und keine Verpflichtung zu einem solchen Schritt besteht.<br>eihilfe meines Unternehmens nicht in Artikel 1 Absatz 1 der Verordnung (EU) 1407/2013 aufgelistet ist.<br>ungsverhältnis zu juristischen Personen des öffentlichen Rechts (z.B. Bund, Ländern, Gemeinden oder Gemeindeverbänden, Kamme<br>g oder eine Stiftung ist. |
| 🗆 * mein Unternehmen die folgenden KMU                                                                                                    | -Kriterien der Empfehlung der EU-Kommission vom 6. Mai 2003 über die Definition der Kleinstunternehmen sowie der kleinen und i                                                                                                    |
| Datenschutzrechtliche Belehrung                                                                                                    |                                                                                                    |

Dabei handelt es sich um eine vierstellige Nummer.

Hier finden Sie den Link zum PDF. Am besten einfach das PDF-Dokument durchsuchen nach der Branche, der ihr Unternehmen angehört.

Bei Fragen können Sie sich auch einfach an uns wenden.